SONICWALL

MDF CHEAT SHEET MDF FUND REQUESTS & CLAIMS: STEP-BY-STEP INSTRUCTIONS May 2020

### MDF FUND REQUEST AND CLAIM PROCESS

- Partner communicates planned MDF activity with Sales and Marketing.
- Partner submits the MDF Fund Request.
- Channel Marketing approves the Fund request and sets up a campaign.
- Partner carries out the activity.
- Partner submits a Fund Claim against the approved Fund Request, including all required Proof of Performance according to MDF Guidelines.
- MDF Admin reviews and approves or rejects the Fund Claim.
- Payment terms for completely documented & approved claims is Net 60.

#### SONICWALL

## MDF FUND REQUEST STEP 1:

• Log into the partner portal using your SecureFirst portal credentials.

|                                                   | SecureFirst                                |  |  |  |  |  |  |
|---------------------------------------------------|--------------------------------------------|--|--|--|--|--|--|
| Å                                                 | Sign-in to the Partner Portal<br>User name |  |  |  |  |  |  |
|                                                   | Password                                   |  |  |  |  |  |  |
|                                                   | Remember me?                               |  |  |  |  |  |  |
|                                                   | Login                                      |  |  |  |  |  |  |
|                                                   | Forgot your password?                      |  |  |  |  |  |  |
| DON'T HAVE A LOGIN?                               |                                            |  |  |  |  |  |  |
| Request access to the SecureFirst Partner Portal. |                                            |  |  |  |  |  |  |
|                                                   | Request Portal Access                      |  |  |  |  |  |  |
|                                                   |                                            |  |  |  |  |  |  |

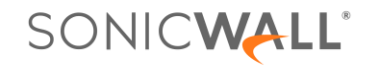

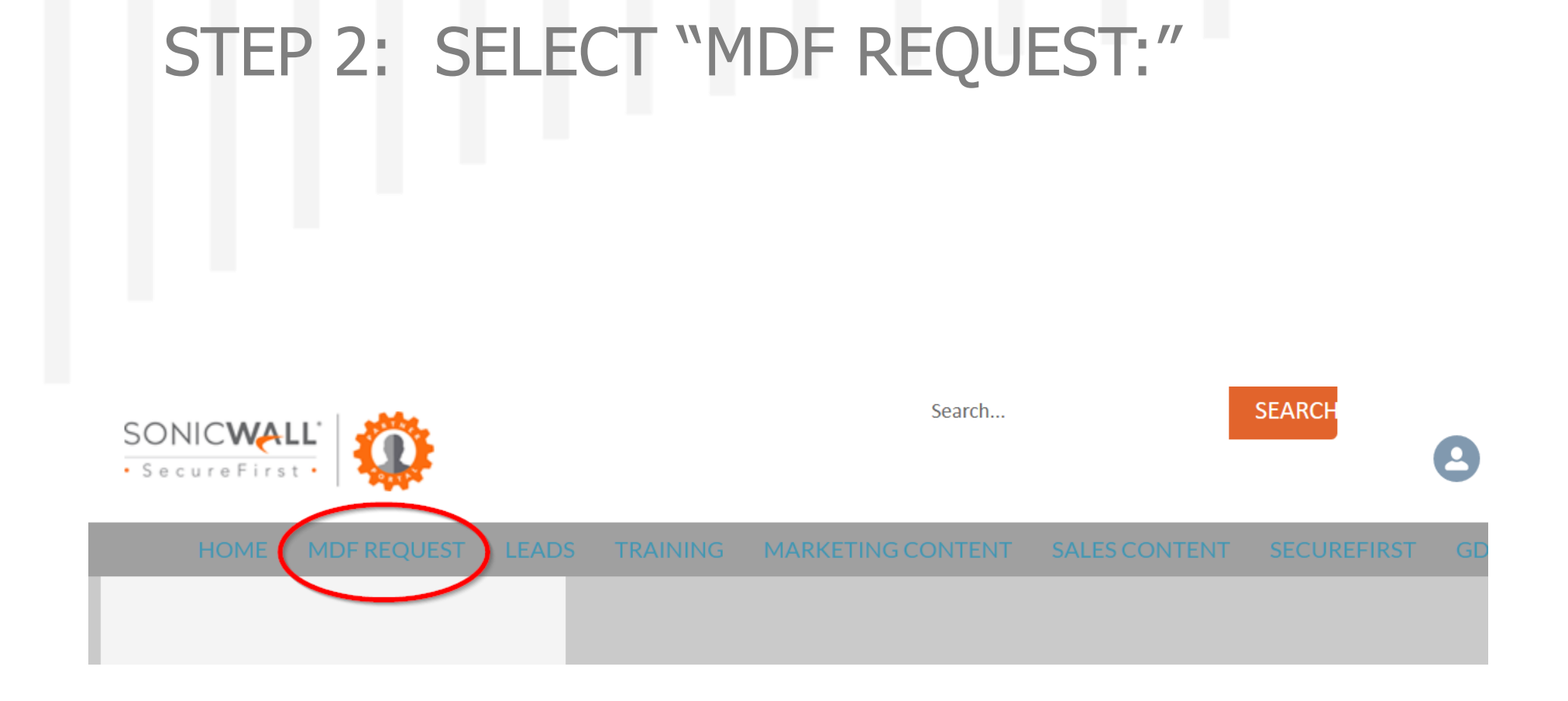

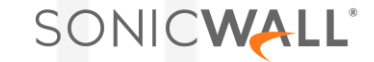

| STEP 3: CREATE                      | ANEWN    | MDF REQU           | JEST:            |
|-------------------------------------|----------|--------------------|------------------|
|                                     |          |                    |                  |
|                                     |          |                    |                  |
|                                     |          |                    |                  |
|                                     |          |                    |                  |
| Eund Requests                       |          |                    | NEW              |
| Recently Viewed 🕶 👎                 |          |                    |                  |
| 0 items • Updated a few seconds ago |          | Q Search this list |                  |
| Request Name v Account              | ∽ Status | ∽ Amount           | ✓ Created Date ✓ |

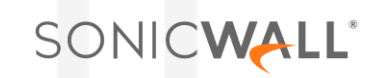

## STEP 4: COMPLETE REQUIRED FIELDS & CLICK "SAVE & SUBMIT:"

Please provide a detailed description of your request. Include the answers to below questions in your description:

- Title of activity
- Opportunity for SonicWall
- Attendees/Leads/Sends/Views/Clickthrough's Expected
- Marketing Activities that will be carried out
- Follow up efforts to drive sales
- Expected ROI: e.g. 20 leads, that will turn to 5 opportunities at a value of \$25k on average. Target is \$100k \$125k
- Expected ROI time frame
- How will you report ROI to SonicWall

| Edit Fund Request                               |                                                                                                    |  |  |  |  |  |  |
|-------------------------------------------------|----------------------------------------------------------------------------------------------------|--|--|--|--|--|--|
| Information                                     | ic<br>de                                                                                                    |  |  |  |  |  |  |
| *Owner ID<br>SecureFirst Demo NOAM              | Fund Request Number                                                                                                    |  |  |  |  |  |  |
| * <u>*</u> Request Name<br>Complete this field. | * Product Groups         Available       Chosen         Firewalls       •         Endpoint       •         Wireless       •         Secur       •         An option must be selected         * Activity Type        None |  |  |  |  |  |  |
| Currency ISO Code<br>USD - U.S. Dollar          | Activity Sub Type Available Chosen                                                                                                    |  |  |  |  |  |  |
|                                                 | Cancel Save Save & Submit                                                                                                    |  |  |  |  |  |  |

#### SONICWALL

#### WHEN SELECTING ACTIVITY TYPE "DMR & DISTRIBUTOR QUARTERLY MARKETING ACTIVITIES," CHOOSE ALL APPLICABLE ACTIVITY SUB-TYPES:

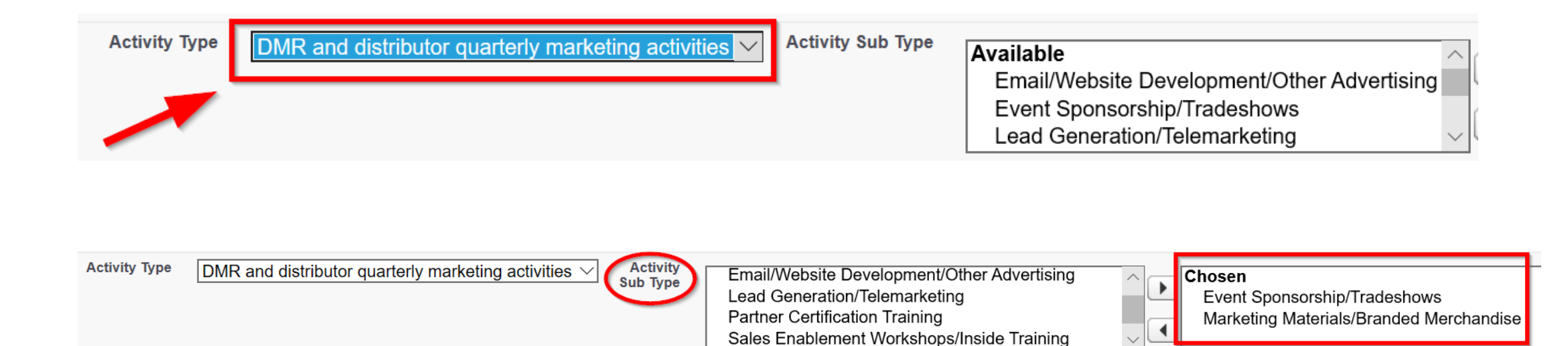

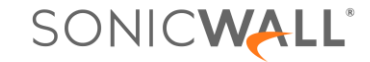

### ASSIGN PERCENTAGE OF FUNDS TO BE USED FOR EACH ACTIVITY SUB-TYPE AND SAVE. TOTAL MUST EQUAL 100%.

| Add/Update Actiity Types                | $\frown$   |
|-----------------------------------------|------------|
| Туре                                    | Percentage |
| Marketing Materials/Branded Merchandise | 50.00      |
| Event Sponsorship/Tradeshows            | 50.00      |

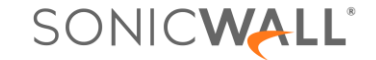

#### MDF FUND CLAIM STEPS 1-CHOOSE THE APPROVED REQUEST:

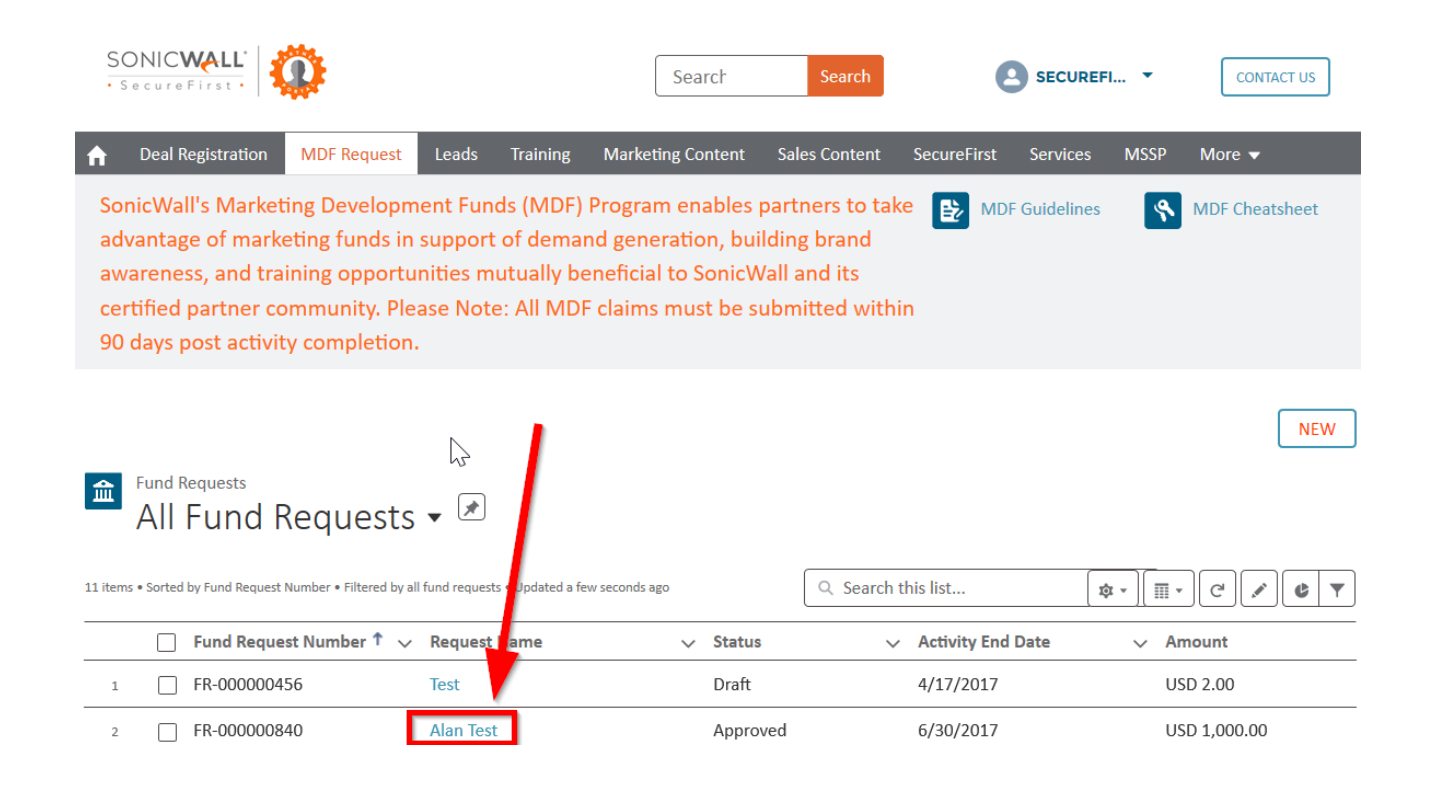

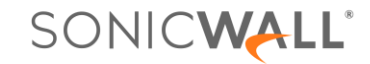

#### STEP 2 - CLICK NEW FUND CLAIM:

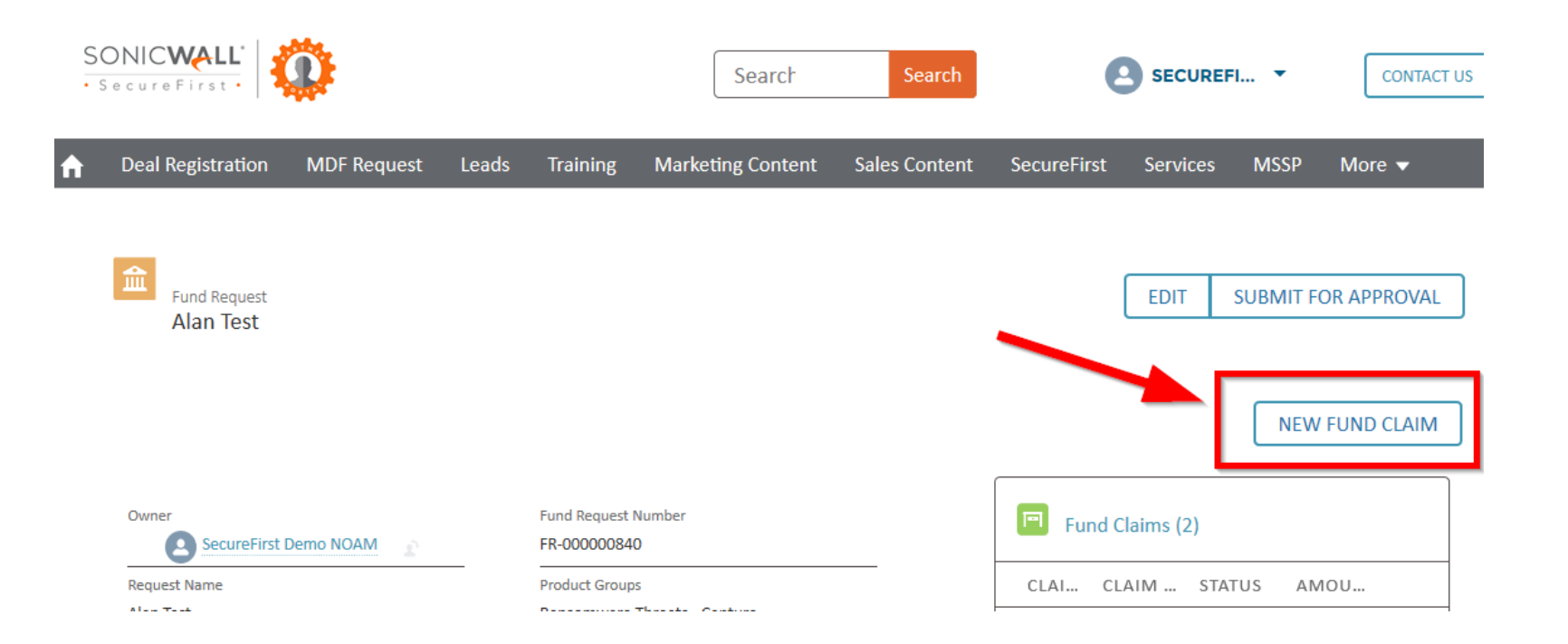

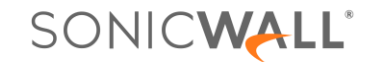

#### STEPS 3 & 4: COMPLETE REQUIRED FIELDS, THEN CLICK "SUBMIT & ADD ATTACHMENT." ATTACH REQUIRED PROOF OF PERFORMANCE ACCORDING TO MDF GUIDELINES.

| * Claim Name Expenditure TypeNone | *_Amount                            | Fund Claim<br>TEST approval/rejection comment  | s                    | EDIT SUBMIT FOR APPROVAL       |
|-----------------------------------|-------------------------------------|------------------------------------------------|----------------------|--------------------------------|
| Currency ISO Code                 | Approved Date                       | Fund Request<br>Alan Test                      | Status<br>Approved   | Dotes & Attach (1 UPLOAD FILES |
| USD<br>Fund Claim Number          | Age (Davs)                          | Claim Name<br>TEST approval/rejection comments | Amount USD 1.00      | орт Аид 9                      |
| Downont and Varification De       |                                     | Expenditure Type Conference Fees               | Claim Details        | View All                       |
| Payment and verification De       | tans                                | USD - U.S. Dollar                              | 8/9/2017             |                                |
| * Payment Options                 | Invoice # 🕚                         | Fund Claim Number<br>FC-000000462              | Age (Days)<br>888    |                                |
| i uj to company                   |                                     | Payment and Verification Details               |                      |                                |
| Settlement Reference Num          | Claim Paid Date                     | Payment Options Pay to Company                 | Invoice # 🕦          |                                |
| CM #                              |                                     | Settlement Reference Num                       | Claim Paid Date      |                                |
|                                   |                                     | CM #                                           | Performance Verified |                                |
|                                   | Cancel Save Submit & Add Attachment | Performance Attached                           |                      |                                |

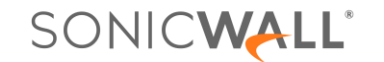

#### PLEASE ALLOW 60 DAYS FROM APPROVAL DATE TO RECEIVE PAYMENT.

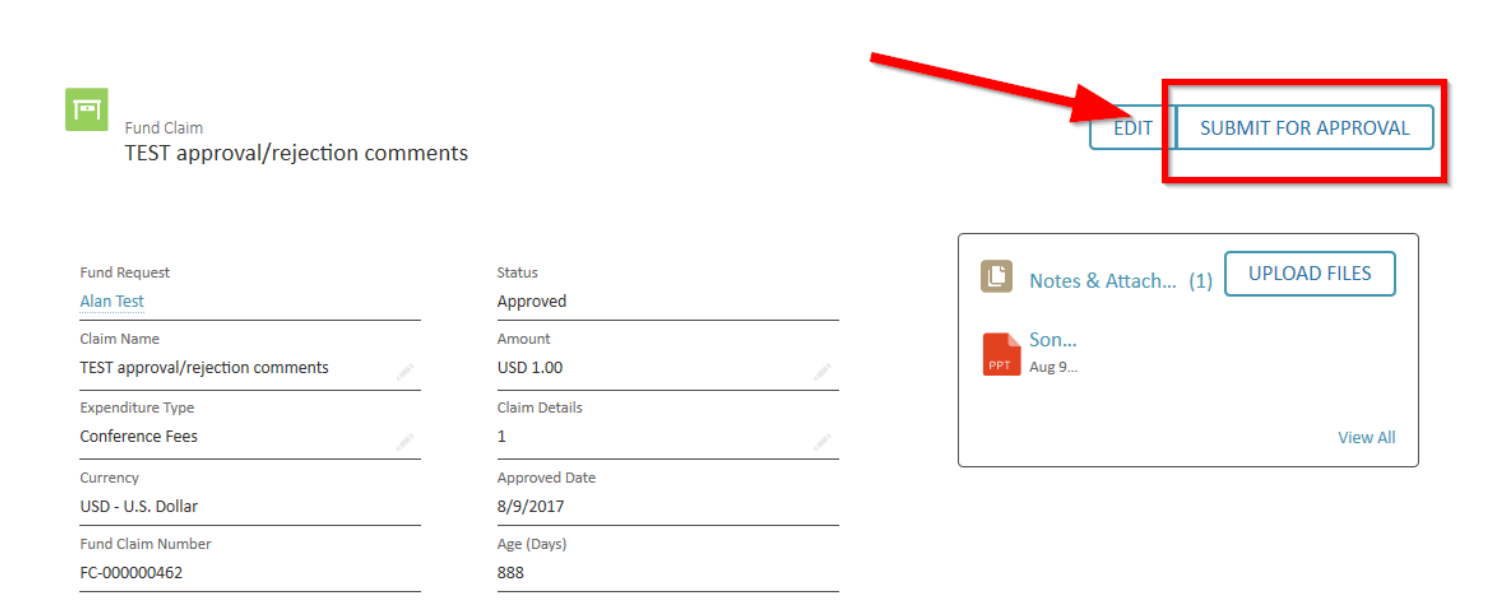

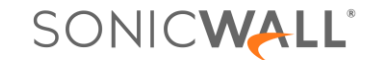

# **THANK YOU**

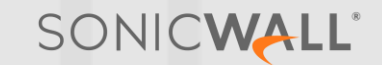

# SONCWALL®

www.sonicwall.com

.

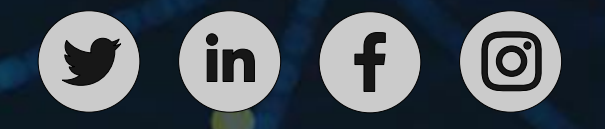